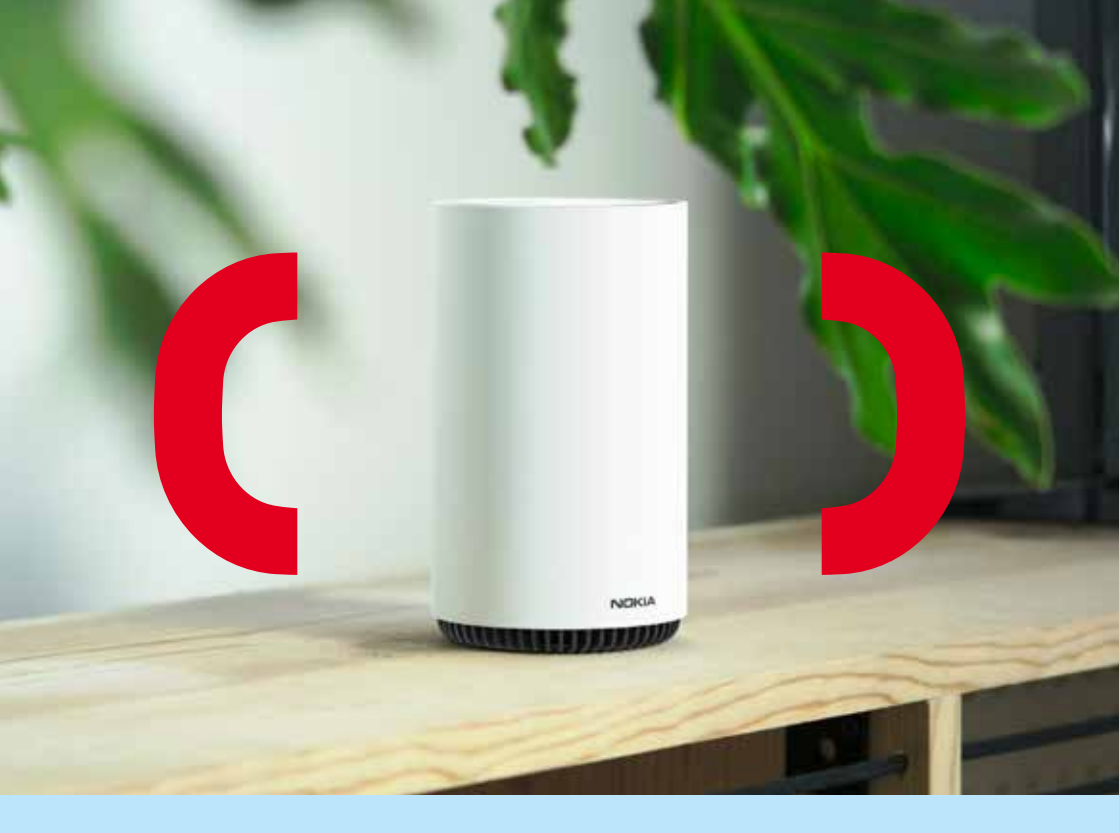

# Kom godt i gang med dit Erhvervswifi

Nokia - Beacon 3

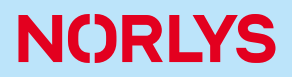

# Indhold

Side

| 1. | Dit nye Erhvervswifi                   | 4 |
|----|----------------------------------------|---|
| 2. | Indholdet i din Erhvervswifi-kasse     | 5 |
| 3. | Vigtigt at vide inden du går i gang    | 5 |
| 4. | Opsætning af Erhvervswifi              | 6 |
| 5. | Brug af app'en "Nokia WiFi" (valgfrit) | g |

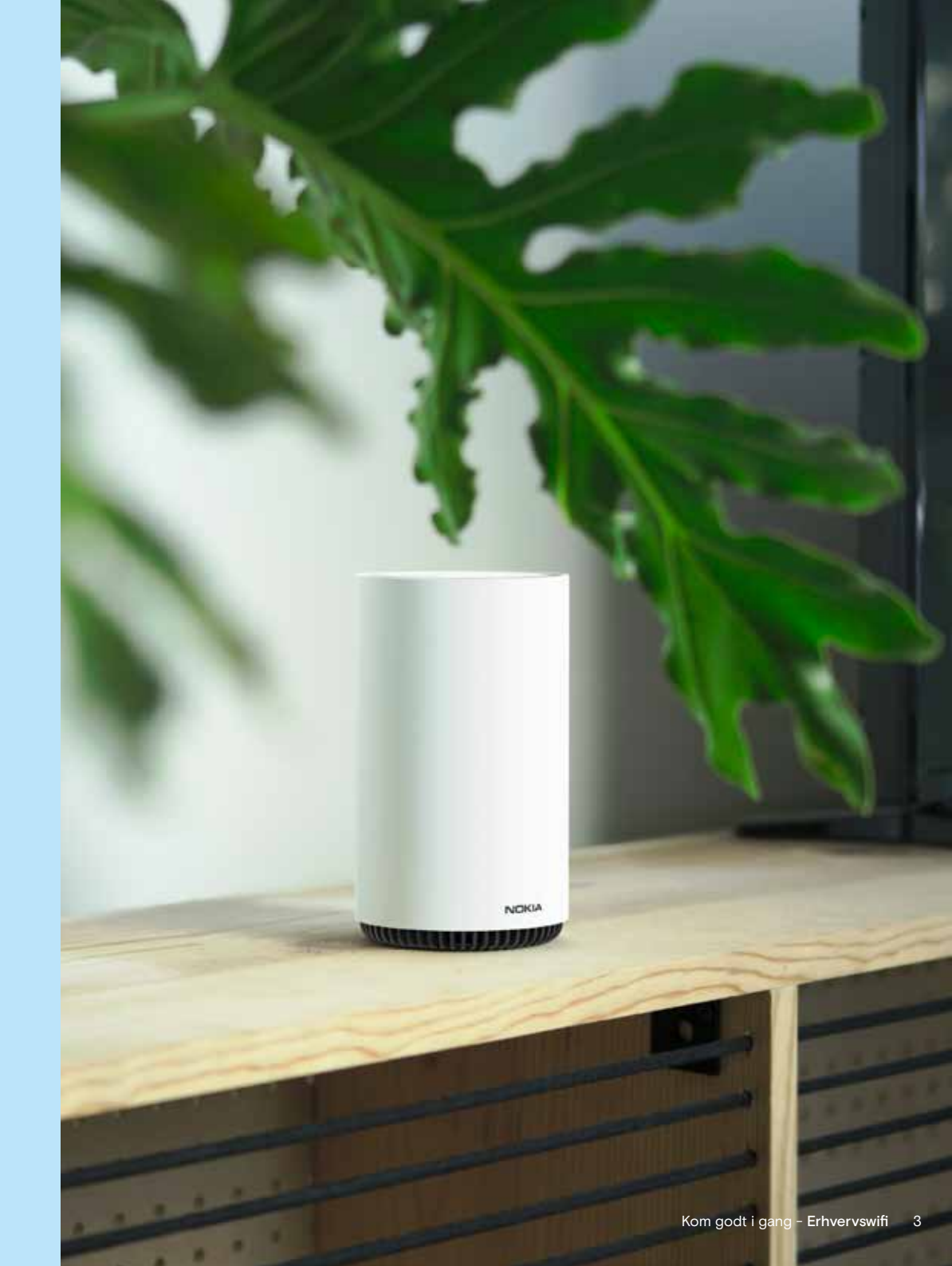

# 1. Dit nye Erhvervswifi

### Tillykke med dit nye Erhvervswifi.

Dit Erhvervswifi (Nokia Beacon 3) består af én til fire enheder.

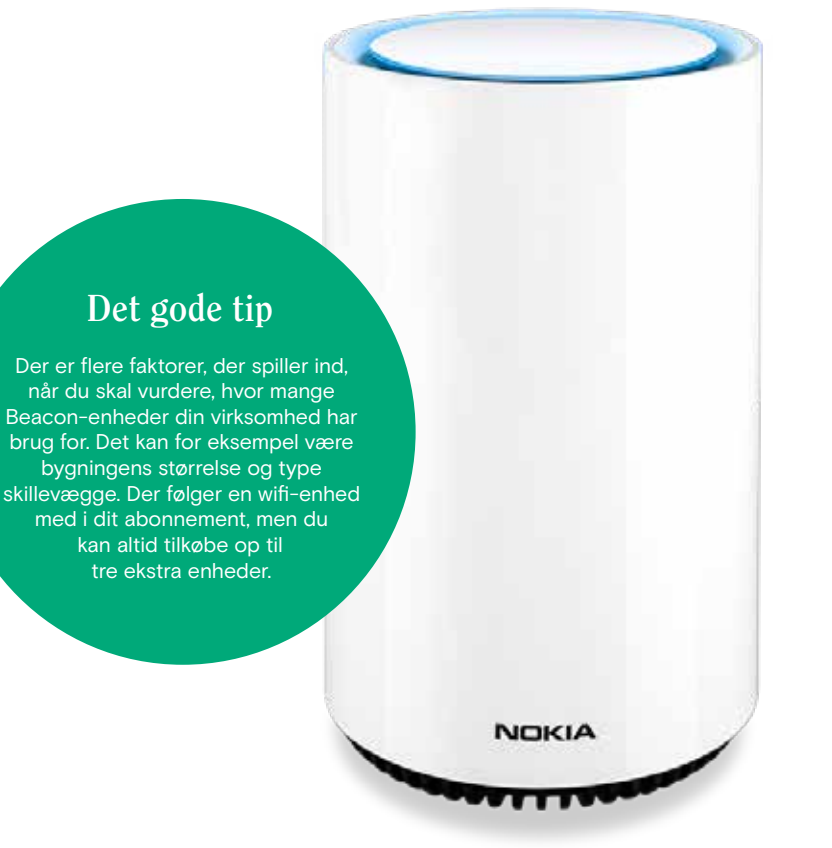

### 2. Indholdet i din Erhvervswifi-kasse

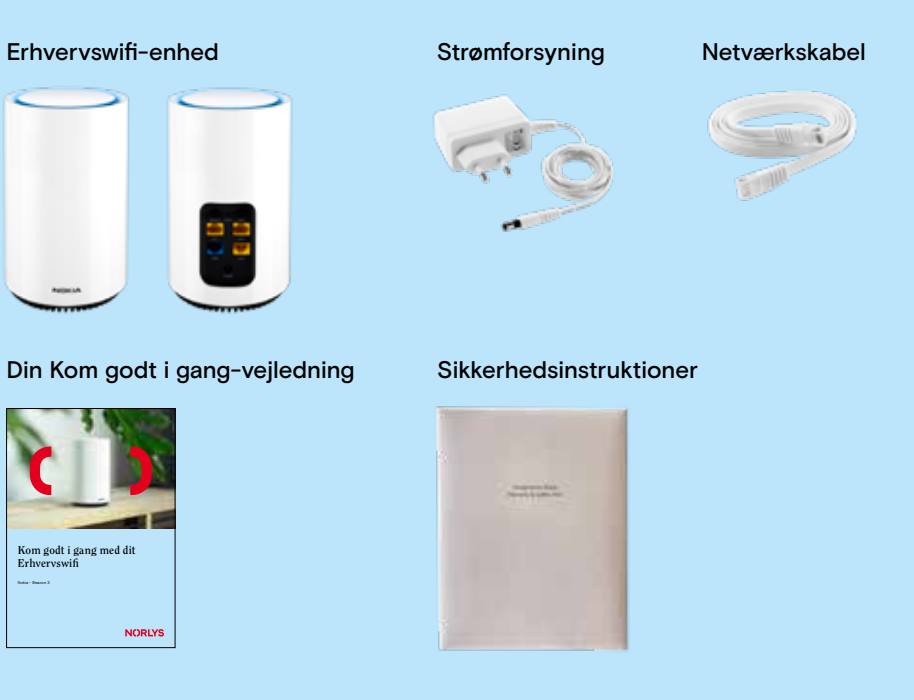

## 3. Vigtigt at vide inden du går i gang

Har du allerede selv udstyr, der forbedrer dit wifi, bør du slukke for det. De forskellige wifi-netværk kan nemlig forstyrre hinanden og dine enheder. Hvis du har en ekstra router udover modem (hvis du har internet via kabel-tv-nettet) eller fiberboks (hvis du har internet via fiber), skal den stadig være tændt. Du skal blot slå wifi fra i routeren.

#### Vær opmærksom på:

Den første Beacon-enhed skal være kablet til dit modem, (hvis du har internet via kabel-tv-nettet) eller din router, (hvis du har internet via fiber). Når du tilslutter din Beacon-enhed, kan der gå et par minutter, før den lyser turkis.

Se vejledning til tilslutning på side 6+7.

# 4. Opsætning af Erhvervswifi

# 1

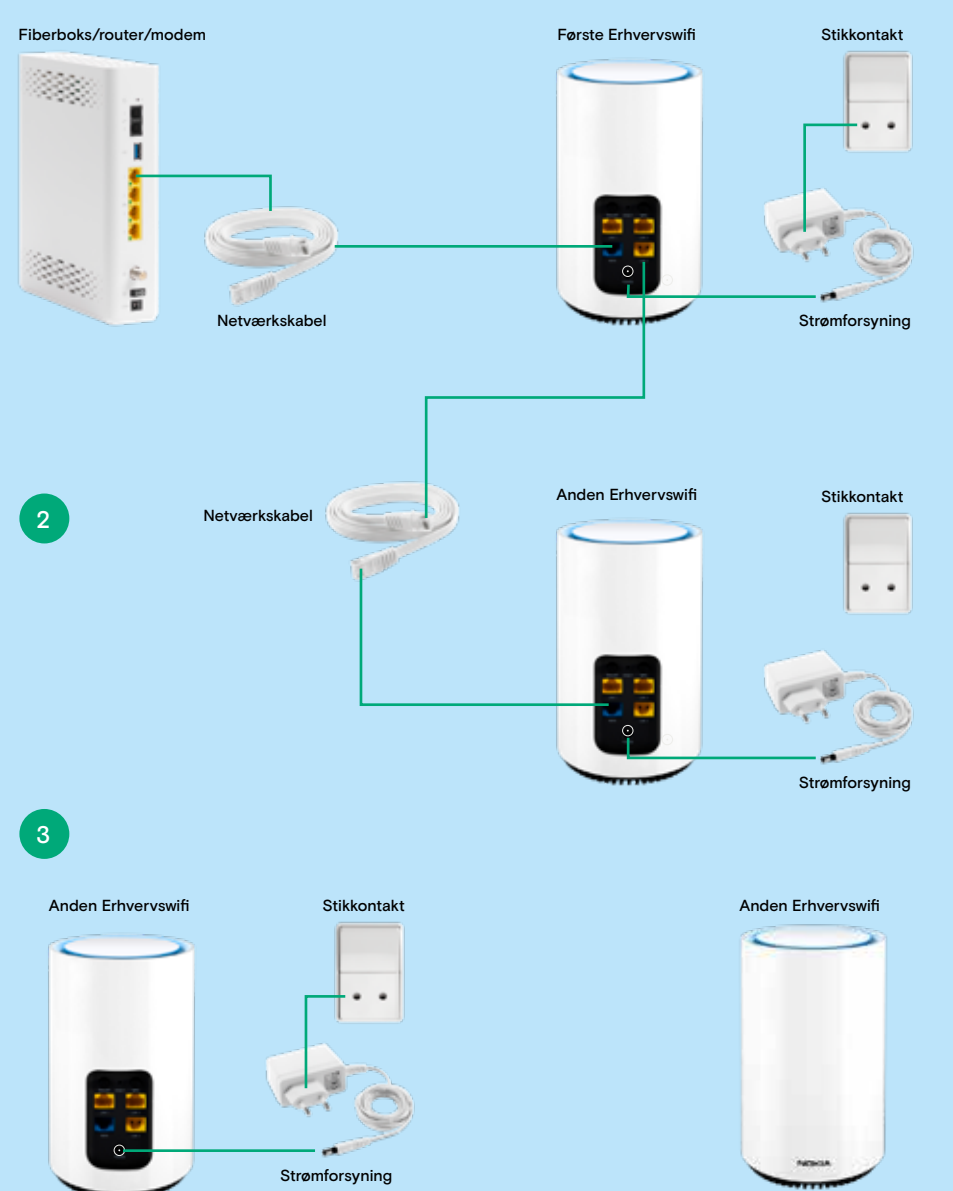

- 1. Tilslutning af wifi-enheden til fiberboks/router/modem
- Sæt netværkskablet i wifi-enhedens WAN-port og i din fiberboks/router eller modems LAN-port (hvis du skal sætte kablet i fiberboks – vælg port længst til venstre)
- Tilslut derefter strømkabel i wifi-enheden og tænd
- Afvent at wifi-enheden lyser turkis, hvilket kan tage et par minutter

Har du udelukkende behov for én wifi-enhed, er du nu klar til at tilslutte din mobil, tablet og computer samt eventuelle andre enheder. Du finder netværksnavn (SSID) og wifi-kode (WiFi Key) i bunden af wifi-enheden (Når du skal tilslutte enheder til dit nye erhvervswifi-netværk, er det altid koden fra den første wifi-enhed, du skal benytte. Dette gælder også selvom du opsætter flere wifi-enheder).

Den første wifi-enhed skal altid være kablet til fiberboks, router eller modem.

### 2. Tilslutning af din anden wifi-enhed

- Sæt netværkskablet i den første wifi-enhed gul LAN-port og i den anden wifienhed i blå WAN-port
- Tilslut derefter strømkabel i den anden wifi-enhed og tænd
- Afvent at wifi-enheden lyser turkis, hvilket kan tage et par minutter

### 3. Placering af den anden wifi-enhed i din virksomhed

 Når wifi-enheden lyser turkis, kan du fjerne netværkskablet og flytte wifienheden til et centralt sted i virksomheden. Placér den gerne så højt som muligt for at få den bedst mulige wifi-dækning.

Du behøver ikke sætte dit netværkskabel i din anden wifi-enhed igen. Du skal blot sætte strøm til din wifi-enhed, når du har fundet et passende sted at placere den. Der kan gå et par minutter, før den lyser.

Hvis du har placeret din anden wifi-enhed for langt væk fra din første wifienhed, vil enheden lyse rødt. Lyser enheden gul, er placeringen ikke optimal men dog fungerende.

Har du flere etager i din virksomhed, kan det være nødvendigt med en wifienhed på hver etage.

Hvis du vil tilkoble mere end én wifi-enhed til dit netværk, kan du følge vejledningen fra punkt 2.

Ønsker du flere Erhvervswifi-enheder tilsluttet med kabel, og har du behov for en switch, er det vigtigt, at du tilslutter det korrekt.

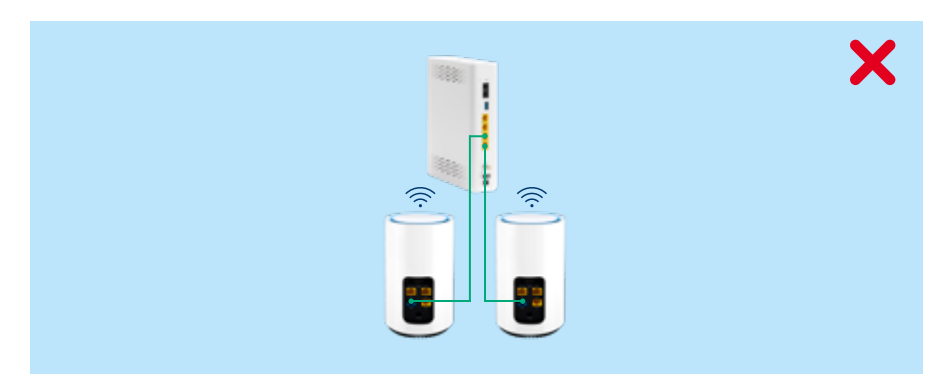

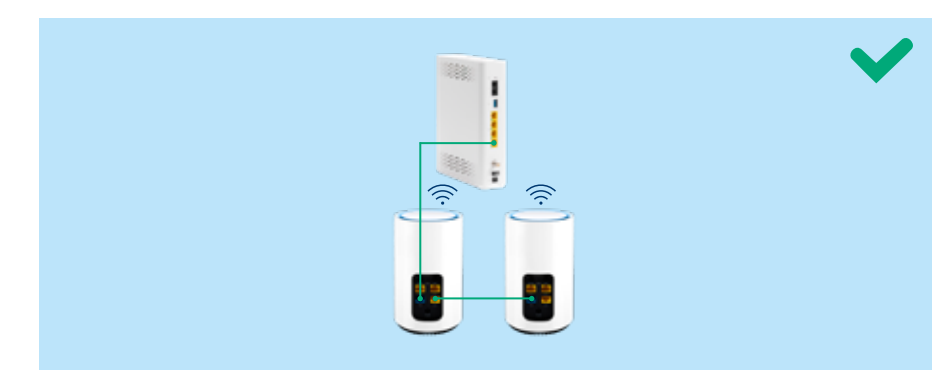

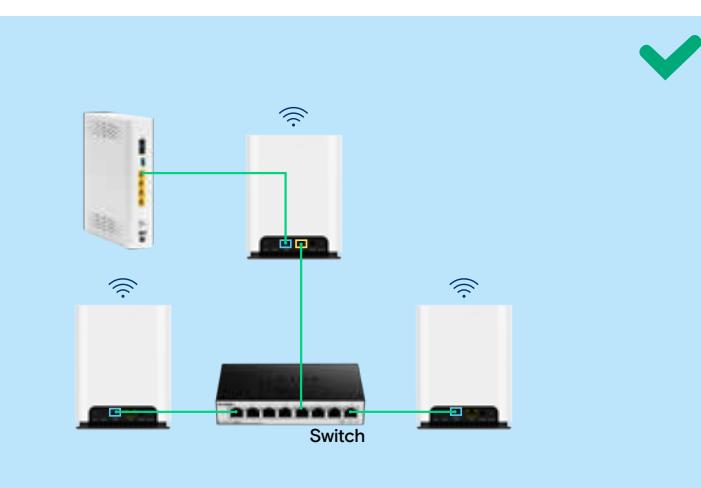

## 5. Brug af app'en "Nokia WiFi" (valgfrit)

Du kan med fordel downloade Nokia WiFi app i Google Play eller App Store, hvis du...

- Ændrer netværksnavn og/eller wifi-kode
- Aktiverer/ændrer et gæstenetværk
- Navngiver de enkelte Erhvervswifi-enheder f.eks. kalder dem kontor, lager osv.
- Slukker/tænder for LED-lys på wifi-enhederne
- Se en oversigt over hvilke enheder, du har tilkoblet dit Erhvervswifi og hvilken Erhvervswifi, de enkelte enheder er tilknyttet.

Ønsker du at bruge app'en, skal det ske, efter du har opsat Erhvervswifi, som beskrevet i denne vejledning.

#### Sådan bruger du Nokia WiFi app'en:

- Start med at tilslutte din smartphone til dit nye wifi. Du finder netværksnavn (SSID) og wifikode (WiFi Key) i bunden af den første Erhvervswifi.
- 2. Download, og åbn "app'en" "Nokia WiFi" og tryk på "Log på".
- **3.** Skriv "admin" og wifi-kode (WiFi Key) fra bunden af den første Erhvervswifi.
- 4. Du er nu logget ind og befinder dig på skærmbilledet "Hjem".

Har du brug for hjælp til at bruge app'en og udnytte de ekstra muligheder, kan du finde hjælp på https://norlys.dk/erhverv/hjaelp/internet-telefoni.

#### OBS

• Hvis du ændrer wifi-kode på dit Erhvervswifi-netværk, må du ikke vælge specialtegn eller bogstaverne æ, ø eller å.

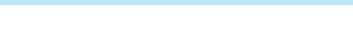

# Kom godt i gang

10 a 1

### Har du brug for hjælp?

Har du spørgsmål eller brug for hjælp, er du velkommen til at kontakte Kundeservice Erhverv eller Erhvervssupport på **8830 3080**.

Du kan finde vores åbningstider på norlys.dk/erhverv/hjaelp/internet-telefoni

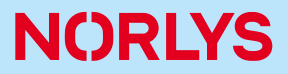